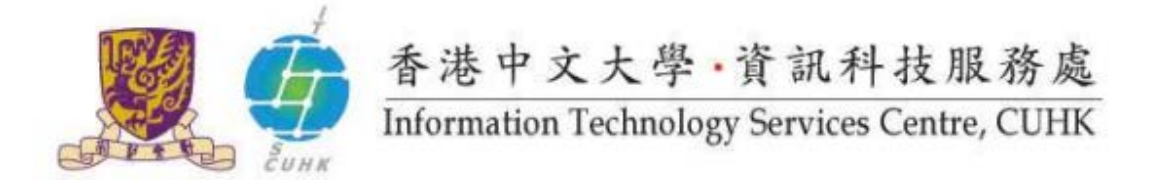

## Self-Service Printing Configuration for Windows 7/8/10 - Fuji Xerox

In Windows, the default settings of Pi Chiu – Self-Service Print Station 2 are: Black & White, Duplex and A4 size. Users can further change the settings.

(Illustrated in 64-bit Windows and similar screens could be applied to 32-bit OS)

Suitable for:

- printer Pi Chiu Self-Service Print Station 2
- printer WMYLC Self-Service Print Station 1
- printer WMYLC Self-Service Print Station 2

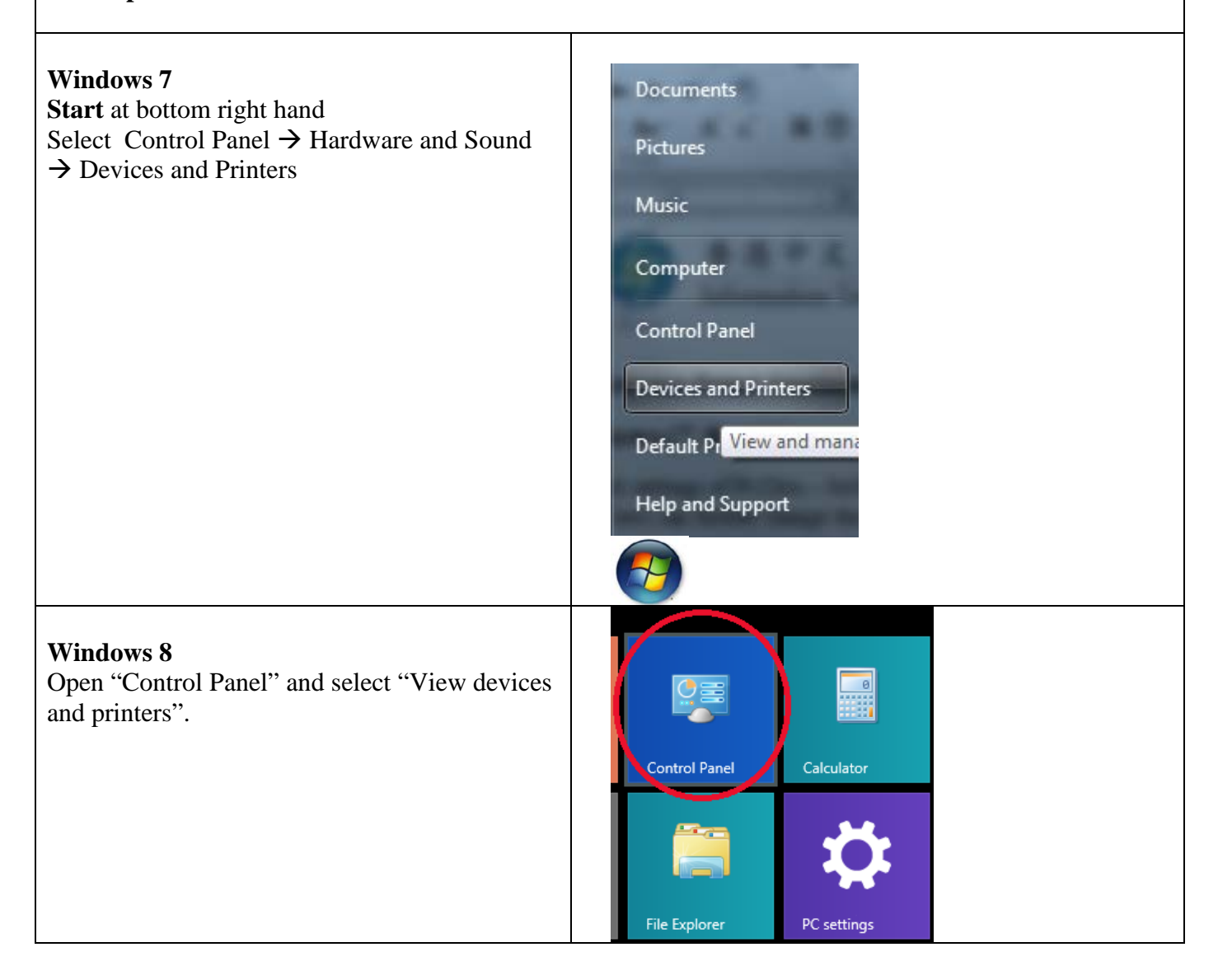

|                                                     | Network and Internet         View network status and tasks         Choose homegroup and sharing options         Hardware and Sound         View devices and printers         Add a device         Adjust commonly used mobility settings         Programs         Uninstall a program                                                                                                    |
|-----------------------------------------------------|----------------------------------------------------------------------------------------------------|
| Windows 10<br>Open "Settings" and select "Devices". | Remote Desktop Connection   Google Chrome   Microsoft Office Word   Notepad   Notepad   Microsoft Office Excel   Microsoft Office OMR D   Remark Office OMR D   File Explorer   Settings   Settings   All apps                                                                                                    |
|                                                     | Settings       Find a setting         System       Display, notifications, apps, power       Image: Comparison of the setting of the setting of the |

| <ul> <li>2/. Setup Printing Preferences for Fuji Xerox</li> <li>Right click the printer you would like to use:</li> <li>"Pi Chiu – Self-Service Print Station 2"</li> <li>"WMY LC – Self-Service Print Station 1"</li> <li>"WMY LC – Self-Service Print Station 2"</li> <li>Then select "Printing Preferences".</li> </ul> | See what's printing         Set as default printer         Pric         Self-Ser         Stat         Printing preferences         Create shortcut         Remove device         Troubleshoot         Properties                                                                                        |
|----------------------------------------------------------------------------------------------------|----------------------------------------------------------------------------------------------------|
| 1. A dialog box will pop up. Click " <b>OK</b> ".                                                                                                    | Warning                                                                                                    |
| <ul> <li>2. Type your "User ID" and "Secure Print Passcode"<br/>(Only number is accepted).</li> </ul>                                                                                                    | Secure Print ?     User JD:   1155xxxxxx   Secure Print Passcode:     Job Name:   Use Existing Name   Wew Job Name:   New Job Name:   Mint: After sending the print job from the driver. Press the Job Status button on the machine control panel and enter the passcode to start printing.   OK Cancel |

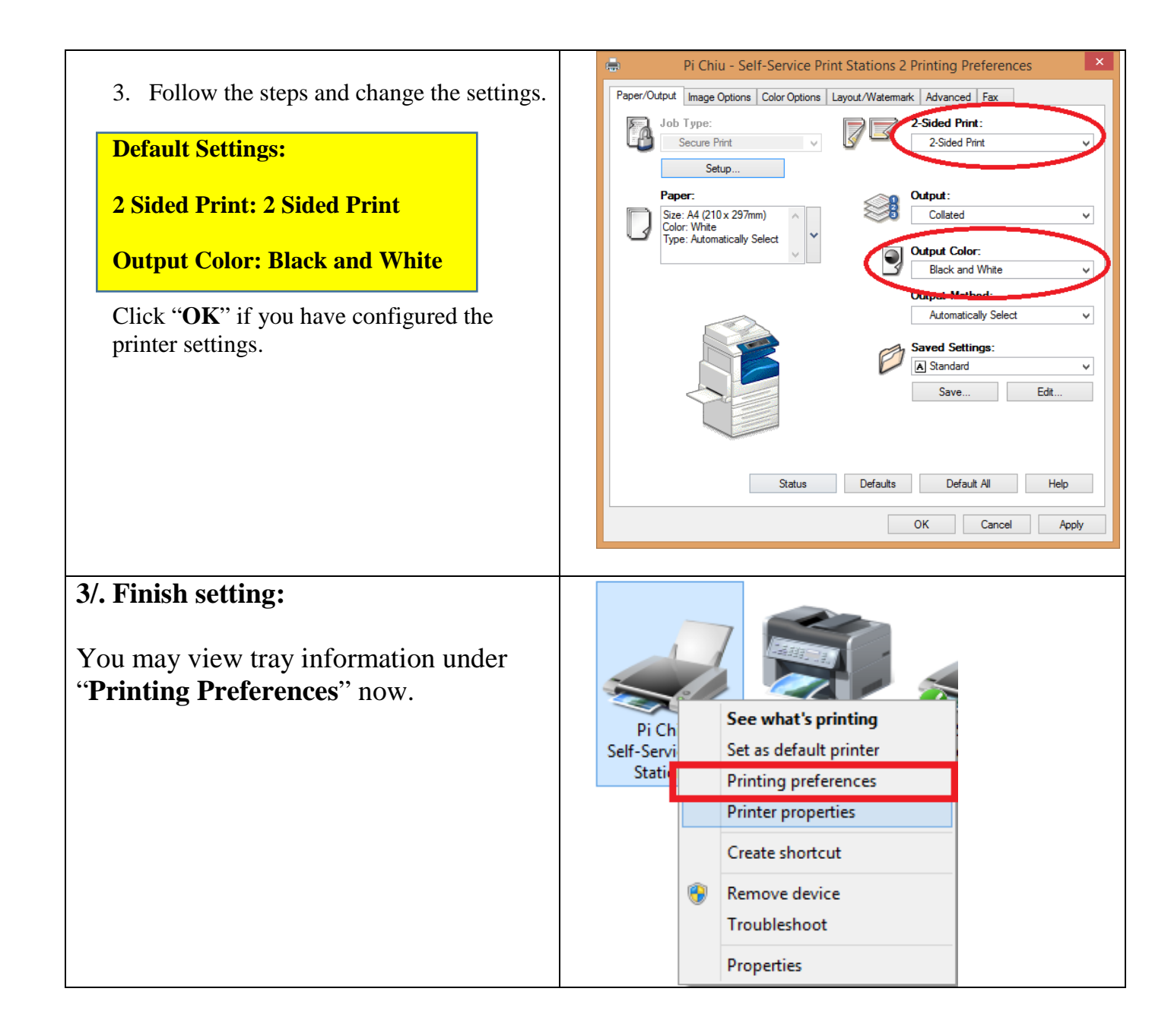

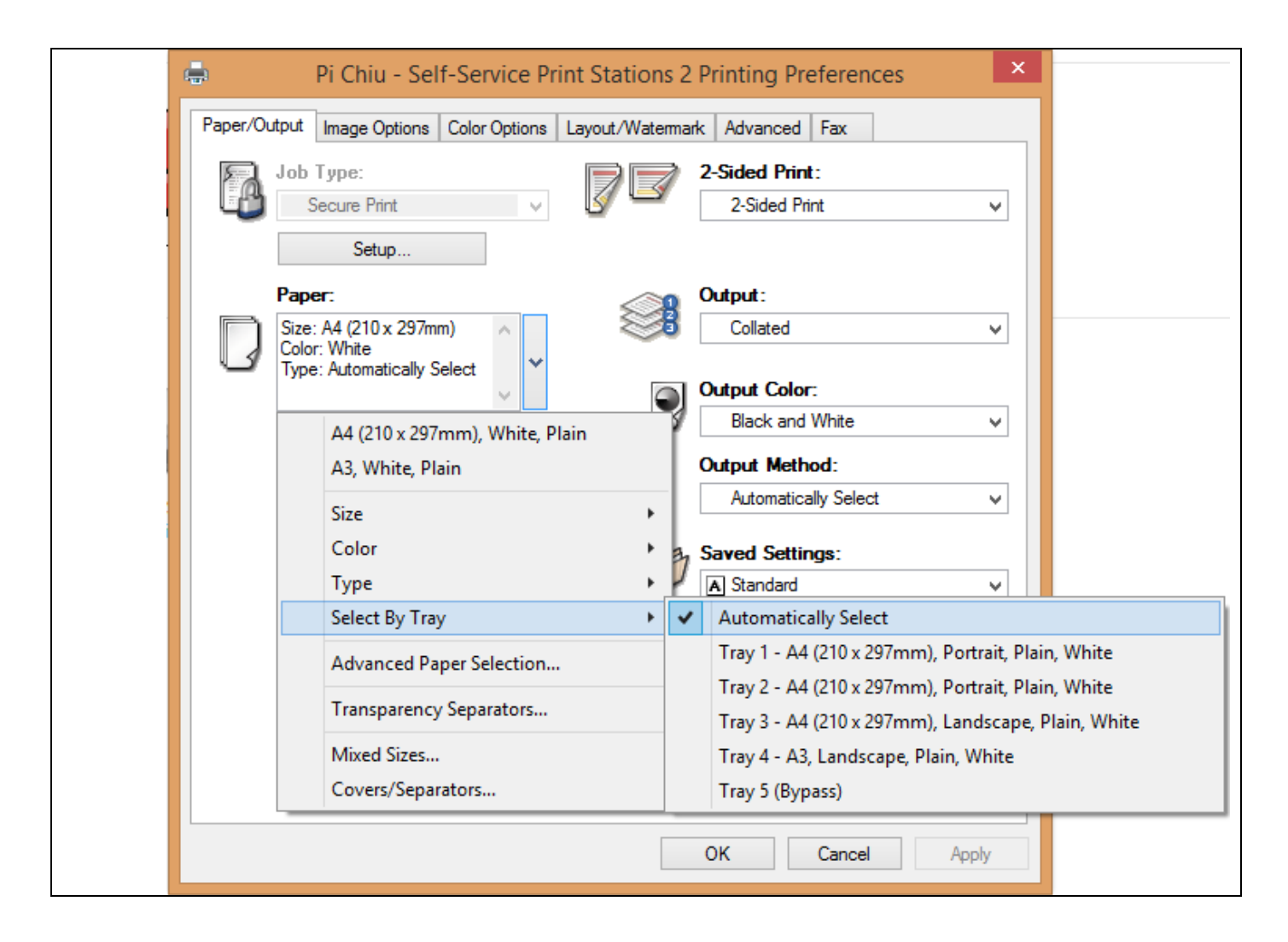

Prepared by: User Support Division, Information Technology Services Centre

Last Update: December 2015

Copyright © 2015. All Rights Reserved.

Information Technology Services Centre, The Chinese University of Hong Kong